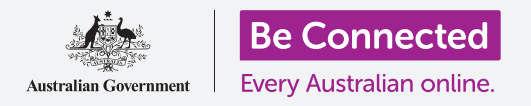

### 觸控螢幕幾乎無所不在

不是只有智能手機和平板才使用觸控螢幕。到處都有觸控螢幕的存在,如:購物中心、銀行和機場。當您前往住家附近的 咖啡店時,店員可能會用有觸控螢幕的裝置為您點餐。您可以在一些連鎖快餐店用觸控螢幕來點餐。

當您採買生活用品時,可以使用自助結帳機台。它主要使用的就是觸控螢幕。

供大眾使用的觸控螢幕通常比較大,且文字也大又清晰。而且通常會在使用過程中為您提供清楚的指引。

### 自動櫃員機(ATM)

自動櫃員機(ATM)是目前人們進行提款、查詢帳戶餘額或用支票帳戶付費等現金類銀行業務最常用的方式。

ATM有許多不同型號。它們都有大螢幕,且很多有觸控螢幕。沒有觸控螢幕的ATM通常在螢幕的左右兩邊各有一排 按鍵。在螢幕上,這些按鍵的旁邊顯示有不同的標籤,且通 常每個畫面的標籤有所不同。

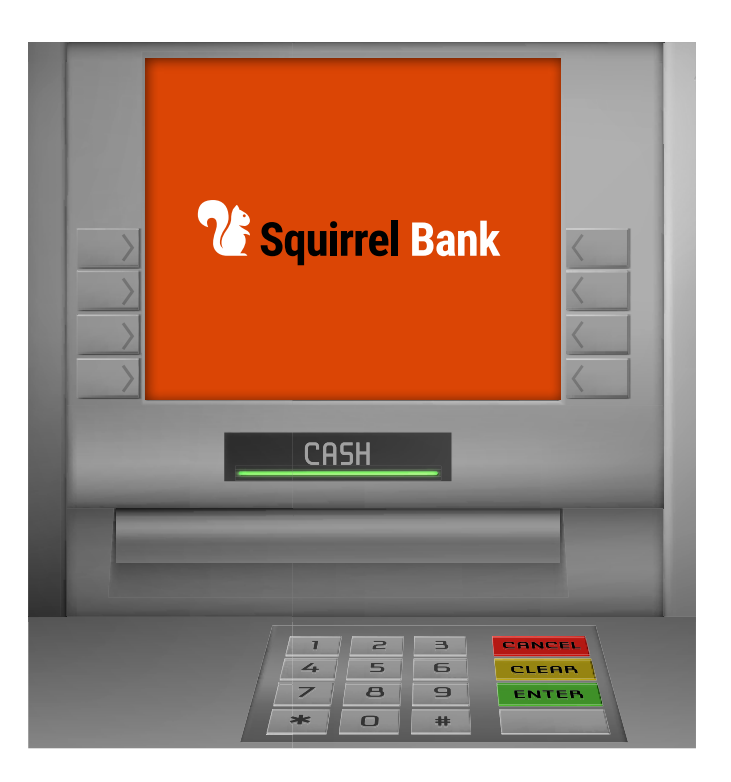

所有的ATM(包含有觸控螢幕的的ATM)也都有一組實體按鈕,通常位 於螢幕下方。實體鍵盤包含了數字鍵以及標示為**取消(Cancel)、修改** (Change)和輸入(Enter)或確定(OK)的按鍵。當您輸入PIN碼時一律 都使用實體鍵盤。

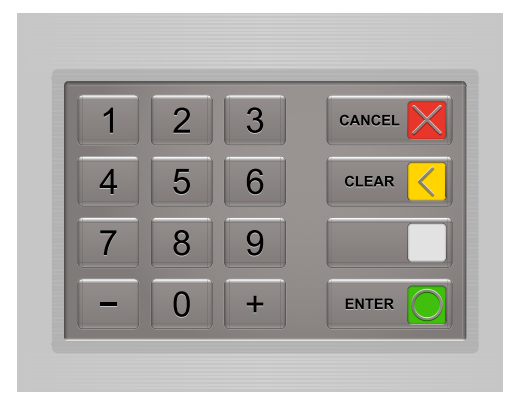

如果您不熟悉ATM的操作方式,別擔心。它很簡單。最重要的是不要急。好好地查看螢幕上的指示。

### 在ATM上登入

不論ATM有沒有觸控螢幕,如果您要使用ATM對您的銀行帳戶進行操作,首先您要進行身分識別。因此您需要使用銀行 發給您的塑膠卡片(通常是借記卡)以及您的個人識別碼(或叫PIN碼)。

但是在登入前<sup>,</sup>先考慮兩件事:您的安全性和使用ATM可能產生的費用。

#### 安全性

請只在安全的時間和地點使用ATM。營業時間內且週遭有很多人的購物中心就是個好地點。如果銀行分行的門廳設有 ATM,這也是一個好地點。

ATM通常會建議您在輸入PIN碼時遮蓋住手部。這是為了防止其他人看到 您輸入的PIN碼。發生過小型錄影機被放在ATM上或附近以記錄PIN碼的 情況。因此,輸入PIN碼時用手遮住鍵盤是一個好主意。

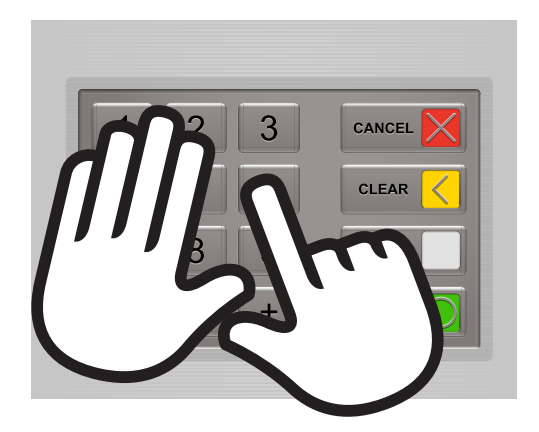

#### 費用

使用您帳戶所在銀行的ATM是免費的。從其他金融機構的ATM或其他公司擁有的ATM提款可能會產生一些費用。通常費用 在\$2.50上下。在您確認願意支付該費用前,這類ATM不會進行到發出現金的步驟,因此您應不至於會不小心被收費。 大多數的大型銀行不再收取該費用,因此,如果您的銀行的ATM不方便使用,您可以嘗試使用這些大銀行的ATM。

#### 登入步驟解說

- **第1步.** 尋找插入卡片用的卡槽。卡槽通常是點亮的,方便尋找。通常在它下方會有銀行卡的圖示,讓您可以看到 要用哪個方向插入您的卡片。
- **第2步.** 穩定地輕輕插入卡片。許多ATM會在一開始時把卡片吸進去一些。如果您改變了心意,可以按鍵盤上的「取消」,您的卡就會彈出來。
- 第3步. 稍待片刻等ATM讀取您的卡片後,它會請您 輸入您的PIN碼。用實體鍵盤輸入PIN碼後, 按下輸入或確定鍵。別忘了蓋住您的手。

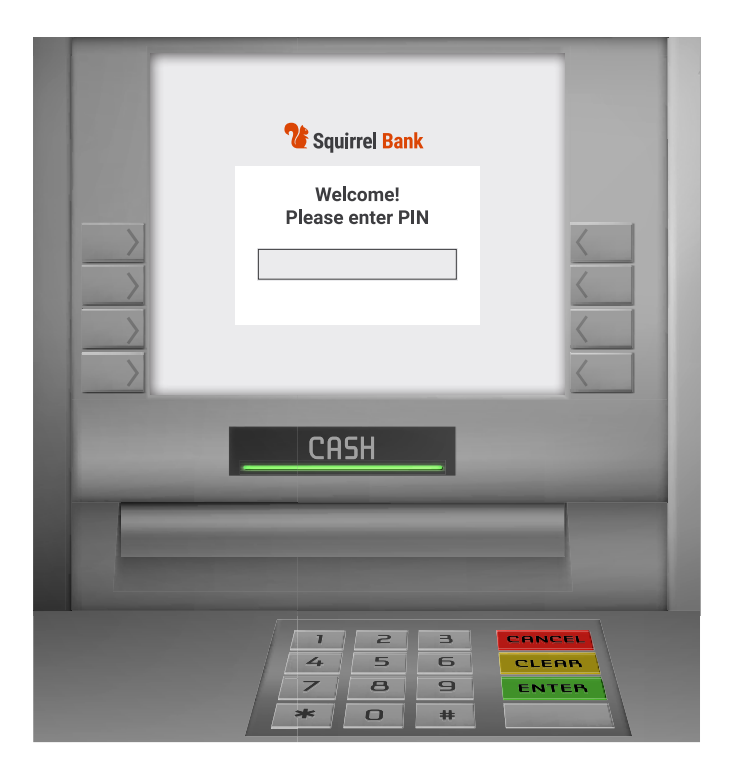

**第4步.** 在ATM檢查過您的PIN碼後,就會顯示您可以進行的操作清單。通常這些操作包括提款、查看帳戶餘額以及 在帳戶之間轉帳。有時會看到像是存款的其他操作選項。

#### 點選不同選項

如果ATM螢幕旁邊有實體按鍵,您就需要使用這些按鍵進行點選,不過越來越多的ATM都有觸控螢幕了。要選定一個項目,請點按該選項。

銀行ATM的觸控螢幕靈敏度往往不如您的手機,功能也比較少。您可以點按螢幕上的選項,但是不能在ATM觸控螢幕上 進行滾動或滑動。並且由於它們的靈敏度較低,您可能需要按得比較大力。

ATM的觸控螢幕往往反應比較慢。當您點按螢幕上的選項而沒有反應時,請稍等一兩秒鐘後再試一次。

#### 提款步驟說明

ATM的一個主要功能是從您的帳戶中提出現金。這很簡單。只要記得慢慢來、閱讀螢幕上的指示並在想好之後穩定地按 下按鈕。

**第1步.** 依照上文步驟,在ATM上登入。

**第2步.** 點按提款(Withdrawal)鍵(按鍵名稱可 能稍有不同)。

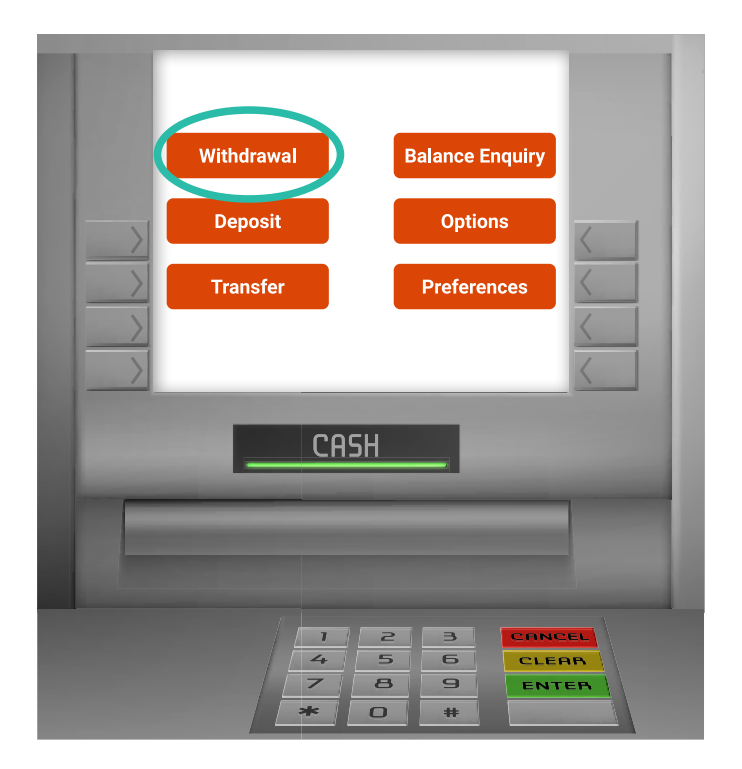

第1步. 點按您想要提款出來的帳戶(Account)。 螢幕上顯示哪些帳戶取決於您的銀行以及您 帳戶的組織方式。通常會有支票(Cheque) 和儲蓄(Savings)。支票並不一定代表您有 支票帳戶。因為一些歷史因素,有時候第二 帳戶叫做支票帳戶。

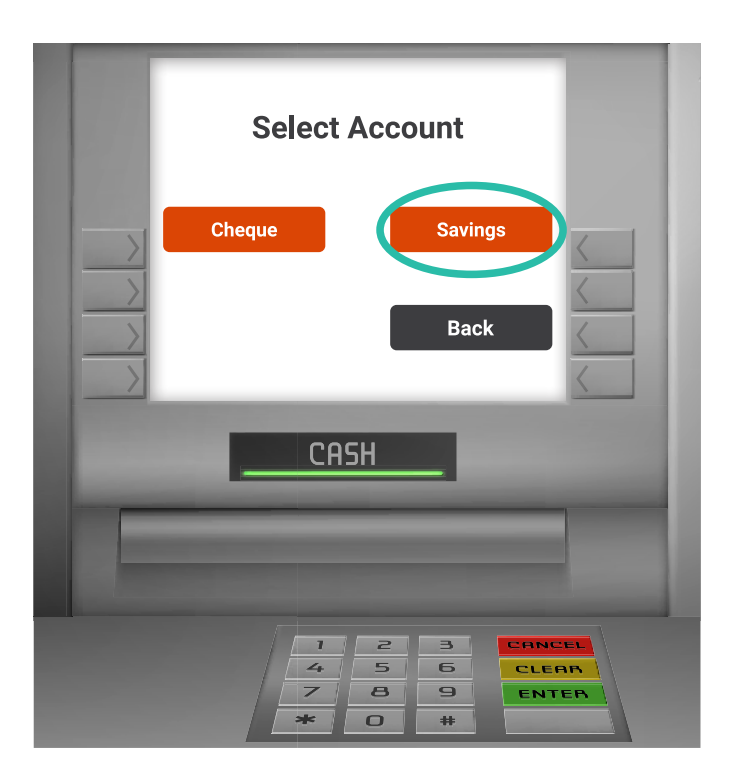

- **第2步.** 如果您不確定要從哪個帳戶中提款,請點按螢幕上的**返回(Back)**鍵,檢視各個帳戶的餘額來幫助您決定。
- **第3步.** 下一步是選擇要提取多少錢。通常ATM會提 供固定金額(\$20、\$50、\$100等)選項以 及使用ATM實體鍵盤輸入金額的選項。

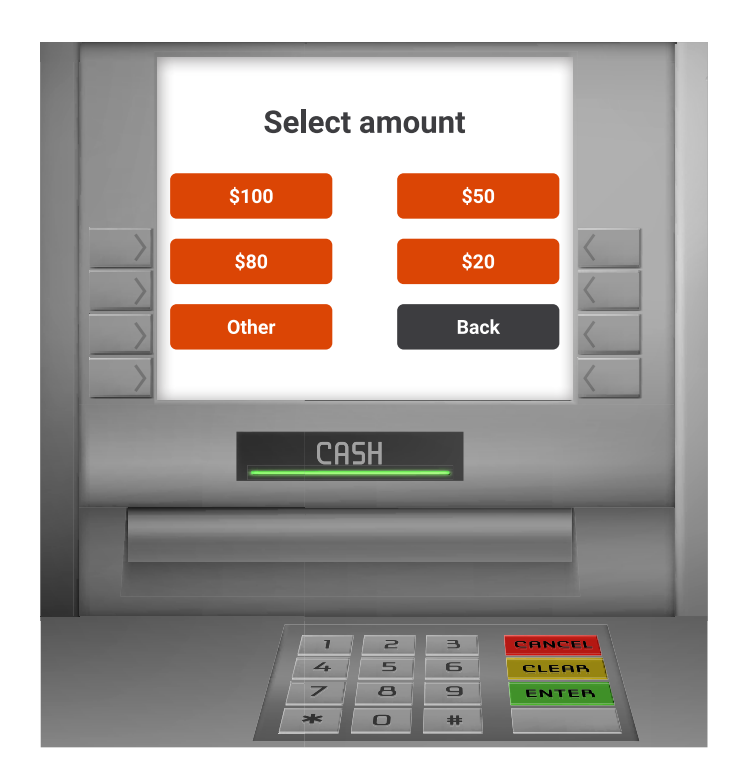

- **第4步.** 請點按固定金額或是輸入其他金額的選項。注意:ATM只有幾種不同面額的紙鈔,通常是\$20和\$50,因此 您只能輸入可以用這些紙鈔組合的金額。如果您輸入的金額無法處理,ATM會告知您。此外,ATM還有可 提供金額的上限。
- **第5步.** 點按輸入鍵或螢幕上用於確認交易的其他按鍵。這時,有些ATM會詢問您是否要列印收據。有些ATM在之前的過程就會問。
- **第6步** 稍等一下ATM就會彈出您的卡和發出現金,收據則視您有沒有要求。別忘了把現金和卡片收起來。

ATM上的所有其他操作都類似。使用卡片和PIN碼登入,接著選擇要進行的操作然後選擇帳戶,並依照需要輸入金額。

### 慢慢穩定地進行操作

無論您是從銀行提款、購買生活用品、點快餐還是查詢購物中心內的地圖,都會經常使用到觸控螢幕。

觸控螢幕易於使用,許多ATM還提供協助技術和功能來提高可用性。這些功能包括多語言選單和說明、盲文鍵盤、文字轉 語音功能、可連接助聽器的聽力環、高對比螢幕和輪椅通道。您可以聯繫銀行,詢問有關您附近有這類功能的ATM的更多 資訊。

隨著您對附近的ATM越來越熟悉,您會發現自己可以更快、更有信心地完成常見交易。